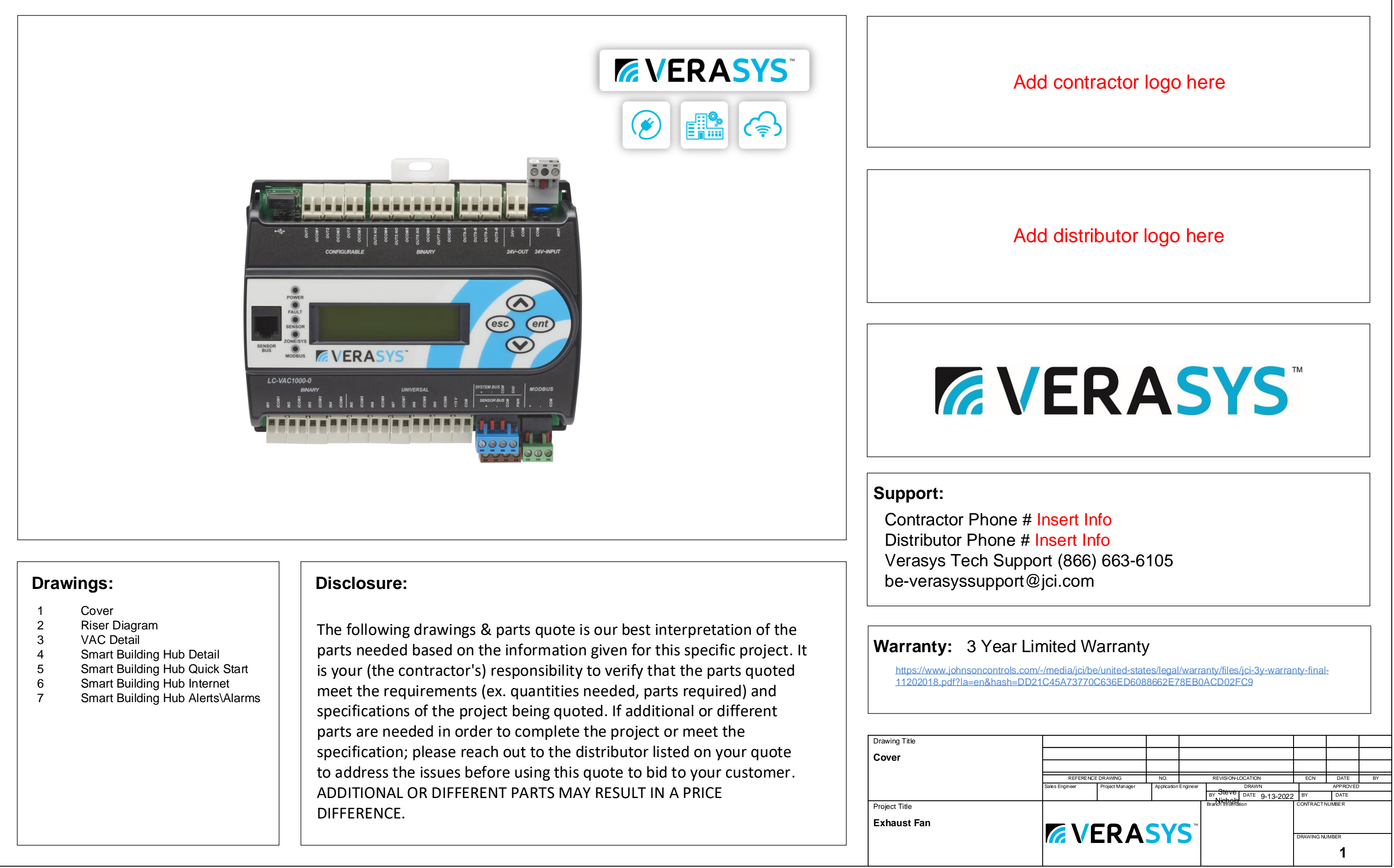

| Drawing Title |
|---------------|
| Cover         |
|               |
|               |
|               |
| Project Title |
| Exhaust Fan   |
|               |
|               |

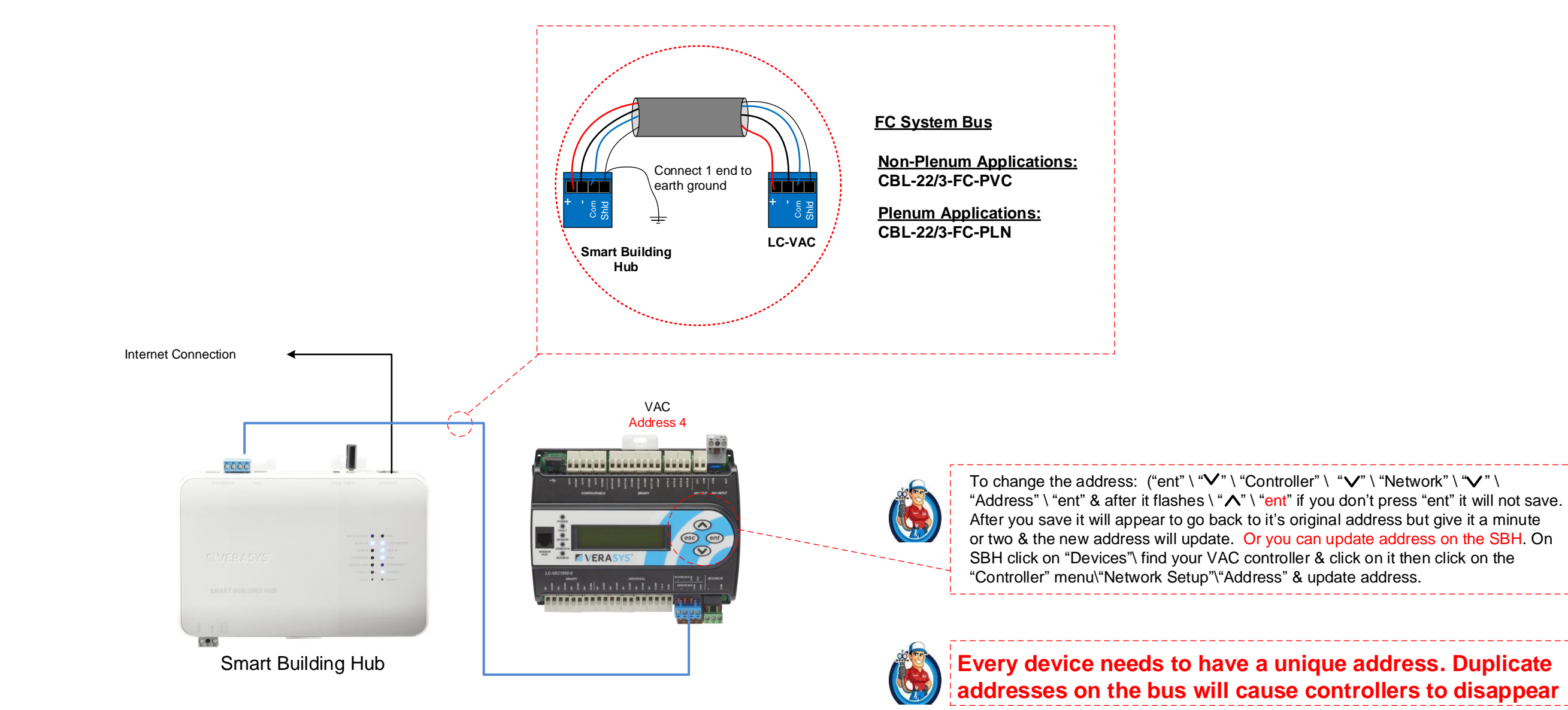

| Verasys Bill of Materials  |                    |                 |                                                                   |       |  |  |
|----------------------------|--------------------|-----------------|-------------------------------------------------------------------|-------|--|--|
| System                     | Function           | JCI Part No 💌   | Description                                                       | Qty 🖵 |  |  |
| Network                    | Smart Building Hub | LC-SBH200-0S    | Verasys Smart Building Hub                                        | 1     |  |  |
| Network Communication Wire |                    | CBL-22/3-FC-PLN | System/Zone Bus Cable 22-3C Shielded Plenum Wire                  | 1     |  |  |
| I/O Module IOM Device      |                    | LC-VAC1002-0    | Verasys Input Output Configurable Controller, NOTE! 4 Binary Inpu | 1     |  |  |
| I/O Module                 | IOM Transformer    | Y65T42-0        | Transformer 120/208/240 to 24V XFR 40VA                           | 1     |  |  |
| I/O Module IOM Device      |                    | RIBU!C          | 24v Relay                                                         | 5     |  |  |

| Drawing Title |  |
|---------------|--|
| Riser Diagram |  |
|               |  |
|               |  |
| Project Title |  |
| 3rd Party RTU |  |
|               |  |
|               |  |

| REFERE         | NCE DRAWING     | NO.         | 1        | REVISION-LOCATION       | ECN             | DATE       | BY     |
|----------------|-----------------|-------------|----------|-------------------------|-----------------|------------|--------|
| Sales Engineer | Project Manager | Application | Engineer | DRAWN                   |                 | APPROVED   | ,<br>, |
|                |                 |             |          | BY Steve DATE 12-30-202 | 1 <sup>BY</sup> | DATE       |        |
|                |                 | cv          |          | Branch Information      | CONTRACTI       | NUMBE R    |        |
|                | EKA             | 31          | 3        |                         | DRAWING N       | UMBER<br>3 |        |

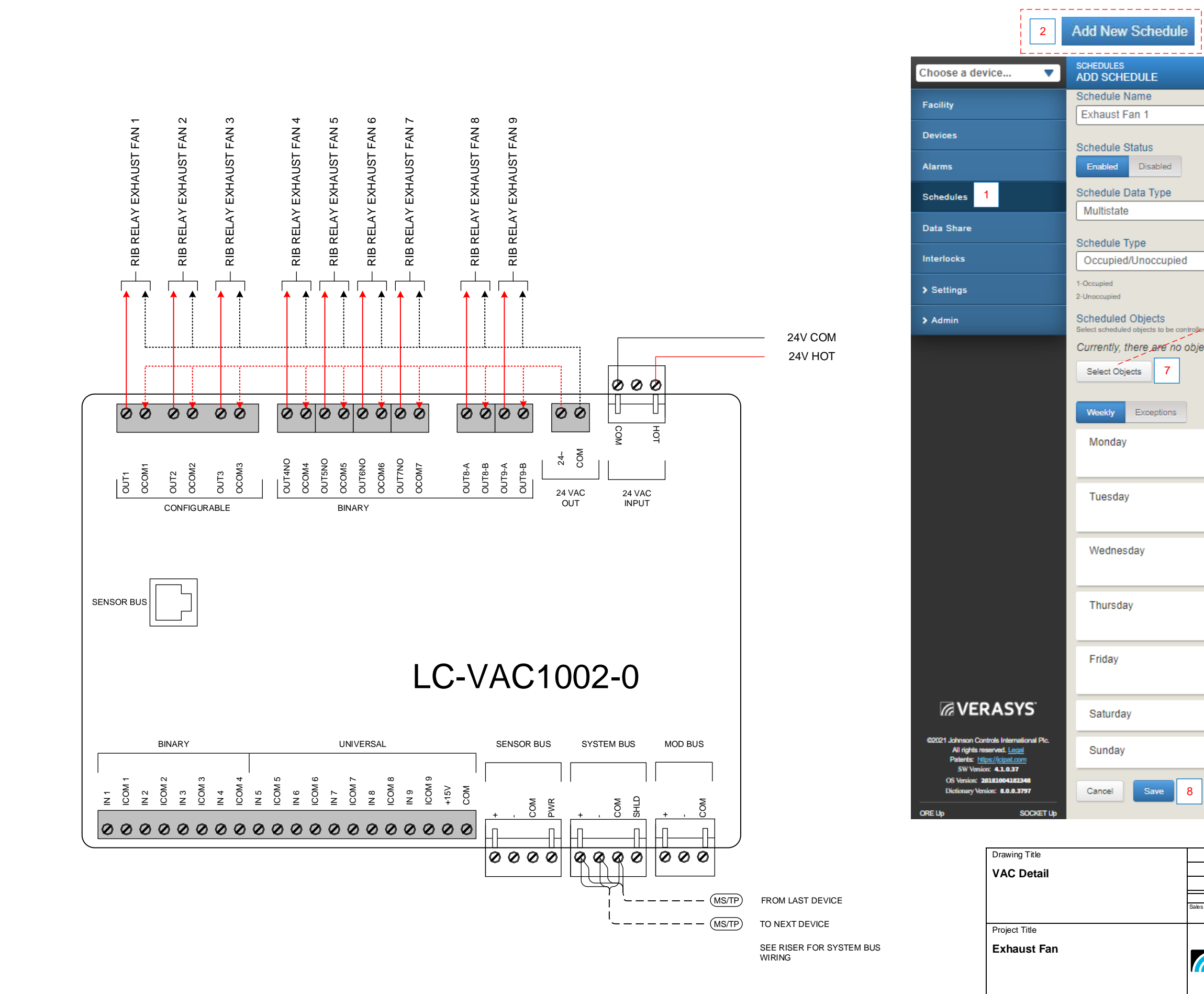

| 3                                   | Generic IOM-17 [Binary Output 2]<br>1-Off 2-On |
|-------------------------------------|------------------------------------------------|
|                                     | Generic IOM-17 [Binary Output 3]<br>1-Off & On |
| ✓ 4                                 | Generic IOM-17 [Binary Output 4]<br>1-Off 2-On |
| 5                                   | Generic IOM-17 [Binary Output 5]<br>1-Off 2-On |
| rolled by this schedule.            | Generic IOM-17 [Binary Output 6]<br>1-Off 2-On |
| bjects controlled by this schedule. |                                                |

|   |           |            | 6 | +Ac      | kd     |
|---|-----------|------------|---|----------|--------|
|   | 8:30 AM   | Occupied   |   | e 1      | 1      |
|   | 5:30 PM   | Unoccupied |   | e 1      | Ì      |
|   | 8:30 AM   | Occupied   |   | ı<br>آ   | i l    |
|   | 5:30 PM   | Unoccupied |   | e 1      | )<br>) |
|   |           |            |   |          |        |
|   | 8:30 AM   | Occupied   |   | e 🖉      |        |
|   | 5:30 PM   | Unoccupied |   | e 1      | Ì      |
|   | 8:30 AM   | Occupied   |   | <b>1</b> | τ.     |
|   | 5:30 PM   | Unoccupied |   | ar ti    | 7      |
|   |           |            |   | or U     |        |
|   | 8:30 AM   | Occupied   |   | ø (      | ) I    |
|   | 5:30 PM   | Unoccupied |   | e 1      | Ì      |
|   | No Schedu | le         |   |          |        |
|   | No Schedu | le         |   |          |        |
| 8 |           |            |   |          |        |

 REFERENCE DRAWING
 NO.
 REVISION-LOCATION
 ECN
 DATE

 Saks Engineer
 Project Manager
 Appication Engineer
 DRAWIN
 APPROVED

 BY
 SJN
 DATE
 9-13-2022
 BY
 DATE

 Branch Information
 EVALUATE
 Branch Information
 CONTRACT NUMBER

 DRAWING NUMBER
 3

# Smart Building Hub Information

| New Integ         One new Control in the provide the provide state in the state in the sta                                                               | LED<br>Name                  | Color              | Normal                                  |                                                         | Descriptions/Other Conditions                                                                                                    | LINAT RALASS AND                                                                                                    |                                           | Ville                                                                                                    |
|----------------------------------------------------------------------------------------------------|------------------------------|--------------------|-----------------------------------------|---------------------------------------------------------|----------------------------------------------------------------------------------------------------|----------------------------------------------------------------------------------------------------|-------------------------------------------|----------------------------------------------------------------------------------------------------|
| rate       ind       (2)       Control       Control       Contro       Contro       Contro       Contr                                                                                                    | Power                        | Blue or<br>Purple  | On stead                                | ły                                                      | Off = No power<br>On Purple = Power is supplied by primary voltage<br>On Blue = OS booted and power is supplied by primary voltage                                                                                                    |                                                                                                    | 56                                        | VERASYS <sup>.</sup>                                                                                                    |
| Bit of the the shift in the shift in the shift                                          | Fault                        | Red                | Off                                     |                                                         | Off = No faults/normal operation<br>On steady = Missing hardware, missing software, operating system has<br>not yet been initialized, or reset is in progress<br>Slow flicker then fast flicker = Reset button is being pressed<br>Medium flicker (2 blinks per second) = Startup sequence<br>Fast flicker (5 blinks per second) = Fault | SSID: Verasys-SBH Username:<br>Passphrase: Password:<br>Place Label here Place                                                                                                    | Admin                                     | Part No. 24-10737-00<br>Issued I                                                                                                    |
| High of the level of the level of                                                       | Ethernet                     | Blue               | Flicker w                               | vith activity                                           | Off = Receiving data<br>On steady = Transmitting data<br>Flicker = Data transmission                                                                                                    | E 00-10-80-80-80-80-80<br>Device 10<br>SB-64FB(5)<br>SB-64FB(5)<br>SB-64FB | 4FB(5 ) FC X                              | Smart Building Hub Quick Start (<br>SBH200                                                                                                    |
| Num       Num       N                                                                                                    | 100/1G<br>Link               | Blue               | On stead                                | iy                                                      | Off = no network connection<br>On steady = network is connected                                                                                                    | Fill                                                                                                    | 10.766 RY11920                            |                                                                                                    |
| Upper Set         Note         Charles and upper Set         Charles and upper Set <thcharles and="" set<="" th="" upper=""> <thcharles and="" set<="" td="" thc<="" upper=""><td>Run</td><td>Blue</td><td>On stead</td><td>ły</td><td>Off = No power or waiting for processes to start<br/>On steady = OS and all monitored processes have started and the<br/>device is ready to use</td><th>24-10737-00229, Rev. A</th><td>E</td><td>STATEMENT 200, UNB 8 USB A E</td></thcharles></thcharles>                                                                                                    | Run                          | Blue               | On stead                                | ły                                                      | Off = No power or waiting for processes to start<br>On steady = OS and all monitored processes have started and the<br>device is ready to use                                                                                                    | 24-10737-00229, Rev. A                                                                                                    | E                                         | STATEMENT 200, UNB 8 USB A E                                                                                                    |
| USE A       No       On Multicity adjust to control to control to conto to control to control to control to control                                                                                 | Upgrade                      | Blue               | On stead                                | ty                                                      | Off = No upgrade in progress<br>On steady = upgrade in progress                                                                                                    |                                                                                                    |                                           | WALLENT 🖉 💿                                                                                                    |
| Use 8       in       in<                                                                                                    | USB A                        | Blue               | On when connecte                        | a device is                                             | Off = No device is connected                                                                                                    |                                                                                                    |                                           |                                                                                                    |
| Control         Control         Control <t< td=""><td>USB B</td><td>Blue</td><td>On when</td><td>a device is</td><td>Off = No device is connected</td><th></th><td></td><td>SMAR ( BUILDING HUB RATE + +</td></t<>                                                                                                    | USB B                        | Blue               | On when                                 | a device is                                             | Off = No device is connected                                                                                                    |                                                                                                    |                                           | SMAR ( BUILDING HUB RATE + +                                                                                                    |
| List       Image: State of the state of the state of the                                                                       | System                       | Blue               | Flicker w                               | ith activity                                            | On steady = A device is connected Off = Not receiving data                                                                                                    | 5                                                                                                    |                                           |                                                                                                    |
| We Field       Hole mithan althing       OF # 200 WH Field get connected       Or makes / a New connected       OF # 200 / a New / a New connected       Image: New connected       Image: New connected       New conneconnected       New connected                                                                                                    | Bus                          |                    |                                         | ,                                                       | On steady = Transmitting data<br>Flicker = Data transmission                                                                                                    |                                                                                                    | ISB A ETHERNET                            | In water Control of Control of Co |
| E0L       In the device is the output of the line of the line                                                                        | Wi-Fi AP                     | Yellow             | Flicker w                               | ith activity                                            | Off = No Wi-Fi adapter connected<br>On steady = A device is connected to the Wi-Fi Network of the SBH<br>Flicker = Wifi adapter is connected but no devices are connected                                                                                                    |                                                                                                    |                                           |                                                                                                    |
| WH Classer       Vector       Vector <td>EOL</td> <td>Yellow</td> <td>On if the<br/>end of the<br/>Off if it is</td> <td>device is the<br/>line<br/>in the middle</td> <td>Off = EOL not switched on<br/>On steady = EOL is switched on</td> <th></th> <td>WI-FI CLIENT</td> <td>SSID: Verasys-SBH Username: Admin<br/>Passphrase: Password:</td>                                                                                                    | EOL                          | Yellow             | On if the<br>end of the<br>Off if it is | device is the<br>line<br>in the middle                  | Off = EOL not switched on<br>On steady = EOL is switched on                                                                                                    |                                                                                                    | WI-FI CLIENT                              | SSID: Verasys-SBH Username: Admin<br>Passphrase: Password:                                                                                                    |
| Rest Particion       Rest Operation       Provide and Divide RESSET builton within three seconds. The FAULT LED continues show floor         3       1. Provide the RESSET builton within three seconds. The FAULT LED continues show floor         3       1. When the second, previde controls in the rest operation is canceled.         3       1. When the second, previde controls in the rest operation is canceled.         4       1. When the second, the rest operation is canceled.         7       1. Previde and Divide RESSET builton seconds. The rest operation is canceled.         8       1. Previde and Divide RESSET builton seconds. The rest operation is canceled.         Reset to Factory Default?       1. Previde and Divide RESSET builton seconds. the rest operation is canceled.         8       1. Previde and Divide RESSET builton seconds. the rest operation is canceled.         8       1. Previde and Divide RESSET builton seconds. the rest operation is canceled.         8       1. Previde and Divide RESSET builton seconds. The RESSET builton seconds. The RESSET builton secondseconds. The RESSET builton seconds. The RESSET builto                                                                                                    | W-Fi Client                  | Yellow             | Not Used                                | 1                                                       | Not Used - This will be used at a future date                                                                                                    |                                                                                                    | WI-FLAP C C SYSTEM BUS<br>USB B • G USB A | Dissectories                                                                                                    |
| Reset the WH and<br>Elterement Settings       I       Press and hold the RESET button for two seconds. The FAULT LED calculates also where<br>Elterement Settings       I       Press and hold the RESET button within the seconds, press the RESET button gain, and then immediately relates in the<br>contempt by award in cerefits within the seconds, press the RESET button gain, and then immediately relates in the<br>contempt by award in cerefits within the seconds, the teel operation is conneed.<br>Button is confirm within the seconds, the teel operation is conneed.<br>Button is confirm within the seconds, the teel operation is conneed.<br>Button is confirm within the seconds, the reset operation is conneed.<br>Button is confirm within the seconds, the reset operation is conneed.<br>Button is confirm within the seconds, the reset operation is conneed.<br>Button is confirm within the seconds, the reset operation is conneed.<br>Button is confirm within the seconds, the reset operation is conneed.<br>Button is confirm within the seconds, the reset operation is conneed.<br>Button is confirm within the second is design part is the second of seeing part parts is the second of seeing part parts is the second is design parts.<br>Button is confirm within the second is design part is the second of seeing parts parts is the second of seeing parts parts is the second of the second is the second of seeing parts parts is the second of the second is the second of seeing parts parts is the second of the second is the second is the second is the second is the second is the second is the second is the second is the second of the second is the second is the second is the second of the second is the second is                                                         | Reset Functi                 | ion                | Res                                     | set Operation <sup>1</sup>                              |                                                                                                    | I VERASYS                                                                                                    | UPGRADE O BUN<br>100/1G LINK O ETHERNET   | Place Label here Place Label he                                                                                                    |
| <ul> <li>A close the ESET button within three seconds. The FAUT LED continues store iteration.</li> <li>Within the seconds, press the ESET button again, and the immediately release to button to continue within the seconds, the rest operation is canceld.</li> <li>Rest to Factory Default?</li> <li>A function to continue within the seconds. The FAUT LED continues store iteration and press the rest operation is canceld.</li> <li>Rest to Factory Default?</li> <li>A function to continue within the seconds. The the button to minin departing. Fly do not press the rest operation is canceld.</li> <li>Rest to Factory Default?</li> <li>A function to continue within the seconds. The the button to minin departing.</li> <li>Press and hold the RESET button to minin departing.</li> <li>Press and hold the RESET button to minin departing. Fly do not press the rest operation is canceld.</li> <li>Rest to Factory Default?</li> <li>A function the seconds, the rest operation is canceld.</li> <li>Press and hold the RESET button to minin departing.</li> <li>Press and hold the RESET button again, and the minimediately release to factory default. The LED so the second finate hearbox:</li> <li>Press the RESET button again, and the minimediately release to factory default by our do press the rest.</li> <li>Press the RESET button again, and the minimediately release to factory default by our don press the RESET button again, and the minimediately release to factory default. The LED so the second finate hearbox:</li> <li>Press the RESET button again, and the minimediate flow the second.</li> <li>Press the RESET button again, and the minimediate hearbox:</li> <li>Press the RESET button again, and the minimediate hearbox:</li> <li>Press the RESET button again. Second the default login (SAVE THIS NEW LOGIN INFO).</li> <li>Minim free seconds, the the default login use the follow:</li> <li>Press the RESET button again. Second the default login (SAVE THIS NEW LOGIN INFO).</li> <li>Minim free seconds the default login use the follow:</li> <li>Press</li></ul>                      | Reset the Wi<br>Ethernet Set | I-Fi and<br>ttings | 1.                                      | Press and hole<br>behavior.                             | d the RESET button for two seconds. The FAULT LED displays slow flicker                                                                                                    |                                                                                                    | FAULT • POWER                             | SBH-0AFBC5 SBH-0AFBC5                                                                                                    |
| <ul> <li>a contract of the second, press the ESET button again and then immediately release it to defaults. The LEDs statution to only mess the rest button to contract share restings to bactor. The second share seconds, the rest operation is canceled.</li> <li>Rest to Factory Defaults?</li> <li>a contract share seconds, press the ESET button again, and then immediately release it to rest the seconds, the rest operation is canceled.</li> <li>Rest to Factory Defaults?</li> <li>b contract share seconds. The seconds are rest to practice of the device.</li> <li>a contract share seconds. The seconds is the seconds. The to seconds, the full to seconds, the factor is the seconds. The seconds is the seconds. The seconds is the second second is a maximum operation. The FAULT LEDs return to normal operation. The Share seconds of second is the second second is the second second is the second. The second is the second is the second second is the second second is the second. The second is the second second is the second is the second second is the second se</li></ul>                     |                              |                    | 2.                                      | Release the R                                           | ESET button within three seconds. The FAULT LED continues slow flicker                                                                                                    | SMART BUILDING HUB                                                                                                    |                                           |                                                                                                    |
| Result: You have reset the W-FI SID and passphase and Elbenetie settings to flactory behavior. The LEOS setting for two seconds, then the LEOS return to normal operation. Isseed on the current state of the device.         Reset to Factory Default** <ul> <li>Prevent: You have reset the W-FI SID and passphase and Elbeneties settings to flactory behavior. The charges to flact behavior. This charges to flact behavior. The charges to flact behavior. The charges to flact behavior. The charges to flact behavior. The seconds, then the LEOS return to reset to flactory behavior.              <ul> <li>Release the RESET button seconds and press the RESET button is seconds. The three seconds or seeing tast flactor behavior. The charges to flactory behavior.</li> <li>Return the seconds, then the LEOS return to reset to flactory behavior.</li> <li>Return the flactory behavior.</li> <li>Within fine seconds, press the RESET button seconds or seeing tast flactor behavior. The confirm that you want or seet to flactory behavior.</li> <li>Return the seconds, then the LEOS return to normal operation.</li> <li>Return the flactory behavior.</li> <li>Within flactory behavior.</li> <li>Return the seconds, then the LEOS return to normal operation.</li> <li>Return the flactor behavior.</li> <li>Seconds, then the LEOS return to normal operation.</li> <li>Seconds, then the LEOS return to normal operation.</li> <li>Seconds, then the LEOS return to normal operation.</li> <li>Seconds that the default login information</li> <li>Seconds that we the Quick Start Guide &amp; need the default login (SAVE THIS NEW LOGIN INFO).</li> <li>Mi you don'th have the Quick Start Guide &amp; need the default.</li></ul></li></ul>                                                                                                    |                              |                    | 3 <sub>3.</sub>                         | Within five sec<br>confirm that yo<br>button to confi   | conds, press the <b>RESET</b> button again, and then immediately release it to<br>ou want to reset Wi-Fi and Ethernet settings. If you do not press the reset<br>irm within five seconds, the reset operation is canceled.                                                                                                    | 83                                                                                                    |                                           |                                                                                                    |
| Reset to Factory Defaults <sup>2</sup> 1. Press and hold the RESET button for six seconds, the FAULT LED<br>biggs yes will know behavior. This changes to fast flicker behavior. The<br>FAULT LED continues fast flicker behavior. The<br>FAULT LED continues fast flicker behavior. The<br>FAULT LED continues fast flicker behavior. The<br>FAULT LED continues fast flicker behavior. The<br>FAULT LED continues fast flicker behavior. The<br>FAULT LED continues fast flicker behavior. The<br>FAULT LED continues fast flicker behavior. The<br>FAULT LED continues fast flicker behavior. The<br>FAULT LED continues fast flicker behavior. The<br>FAULT LED continues fast flicker behavior. The<br>FAULT LED continues fast flicker behavior. The<br>FAULT LED continues fast flicker behavior.<br>Seconds, then the LEDs telum to incomal dependion. Lased on the current state of the device.       Image: Continue fast flicker behavior.<br>Continue fast flicker behavior.<br>Seconds, then the LEDs telum to normal operation. Lased on the current state of the device.       Image: Continue fast flicker behavior.<br>Continue fast flicker behavior.<br>Seconds, then the LEDs telum to normal operation. Lased on the current state of the device.       Image: Continue fast flicker behavior.<br>Continue fast flicker behavior.<br>Seconds, then the LEDs telum to normal operation. Lased on the current state of the device.       Image: Continue fast flicker behavior.<br>Continue fast flicker behavior.<br>Seconds, then the LEDs telum to normal operation. Lased on the current state of the default login (SAVE THIS NEW LOGIN INFO).<br>Seconds, then the USB port.       Image: Continue fast flicker behavior.<br>Seconds flicker behavior.<br>Seconds flicker behavior.<br>Seconds flicker behavior.<br>Seconds flicker behavior.<br>Seconds flicker behavior.<br>Seconds flicker behavior.<br>Seconds flicker behavior.<br>Seconds flicker behavior.<br>Seconds flicker behavior.<br>Seconds flicker behavior.<br>Seconds flicker behavior.<br>Seconds flicker behavior.<br>Seconds flicker behavior.<br>Seconds flick |                              |                    | Res<br>defa<br>bas                      | sult: You have i<br>aults. The LEDs<br>sed on the curre | reset the Wi-Fi SSID and passphrase and Ethernet settings to factory<br>s stop flickering for two seconds, then the LEDs return to normal operation,<br>ent state of the device.                                                                                                    |                                                                                                    |                                           |                                                                                                    |
| <ul> <li>Release the RESET button within three seconds of seeing fast flicker behavior. The FAULT LED continues tast flicker behavior.</li> <li>Within the seconds, press the RESET button again, and then immediately release it to on for within five seconds, the reset operation is canceled.</li> <li>Result. You have reset all unit settings to factory defaults. The LEDs stop flashing for two seconds, then the LEDs return to normal operation, based on the current state of the device.</li> <li>The first time you login into the SBH it will prompt you to change the default login (SAVE THIS NEW LOGIN INFO)</li> <li>If you forget or lose the login information follow the info above Verasys-SBH.</li> <li>If you don't have the Quick Start Guide &amp; need the default login use the following. SBH-XXXXXX(list 6 digits of your mac address on the back of the SBH-no dashes). Admin SBH-XXXXXX(list 6 digits of your mac address on the back of the SBH-no dashes)</li> <li>The wi-fi dongle can be used in either USB port</li> <li>The SBH can be powered by a 24vdc, 50w, Class Il power supply or you can use a 24vac, 75va Class Il transformer</li> <li>The SBH can be mounted on derrail or screwed down using the standoffs</li> </ul>                                                                                                    | Reset to Fac                 | tory Defau         | lts <sup>2</sup> <sup>1.</sup>          | Press and hole<br>displays slow<br>four seconds of      | d the <b>RESET</b> button for six seconds. After two seconds, the <b>FAULT</b> LED<br>flicker behavior. This changes to fast flicker behavior after an additional<br>of holding the <b>RESET</b> button.                                                                                                    |                                                                                                    |                                           | 2014                                                                                                    |
| <ul> <li>1 Within five seconds, press the RESET button again, and then immediately release it to confirm within five seconds. It road out details. The LEDs top lashing for two seconds, then the LEDs return to normal operation, based on the current state of the device.</li> <li>1 Every SBH comes with a Quick Start Guide that gives you the login information</li> <li>2 The first time you login into the SBH it will prompt you to change the default login (SAVE THIS NEW LOGIN INFO)</li> <li>3 If you forget or lose the login information follow the info above Verasys-SBH</li> <li>4 If you don't have the Quick Start Guide &amp; need the default login use the following: SBH-XXXXXX[test 6 digits of your mac address on the back of the SBH-no dashes)</li> <li>5 The wi-fi dongle can be used in either USB port</li> <li>6 The SBH can be powered by a 24vdc, 50w, Class II power supply or you can use a 24vac, 75va Class II transformer</li> <li>7 The SBH can be mounted on denrail or screwed down using the standoffs</li> </ul>                                                                                                    |                              |                    | 2.                                      | Release the R<br>FAULT LED c                            | RESET button within three seconds of seeing fast flicker behavior. The<br>ontinues fast flicker behavior.                                                                                                    |                                                                                                    |                                           | A DECEMBER OF                                                                                                    |
| Result: You have reset all unit settings to factory defaults. The LEDs stop fashing for two seconds, then the LEDs return to normal operation, based on the current state of the device.       6         1       Every SBH comes with a Quick Start Guide that gives you the login information       6         2       The first time you login into the SBH it will prompt you to change the default login (SAVE THIS NEW LOGIN INFO)       6         3       If you forget or lose the login information follow the info above       Verasys-SBH         4       If you don't have the Quick Start Guide & need the default login use the following: SBH-XXXXXX (tast 6 digits of your mac address on the back of the SBH-no dashes) Admin       Drawing Tale         5       The wi-fit dongle can be used in either USB port       BBH Detail         6       The SBH can be powered by a 24vdc, 50w, Class II power supply or you can use a 24vac , 75va Class II transformer       Project Title         7       The SBH can be mounted on denrail or screwed down using the standoffs       Project Title                                                                                                    |                              |                    | 3.                                      | Within five sec<br>confirm that yo<br>to confirm with   | conds, press the <b>RESET</b> button again, and then immediately release it to<br>ou want to reset to factory defaults. If you do not press the <b>RESET</b> button<br>nin five seconds, the reset operation is canceled.                                                                                                    |                                                                                                    |                                           |                                                                                                    |
| 1       Every SBH comes with a Quick Start Guide that gives you the login information         2       The first time you login into the SBH it will prompt you to change the default login (SAVE THIS NEW LOGIN INFO)         3       If you forget or lose the login information follow the info above         4       If you don't have the Quick Start Guide & need the default login use the following: SBH-XXXXXX (tast 6 digits of your mac address on the back of the SBH-no dashes)         5       The wi-fi dongle can be used in either USB port         6       The SBH can be powered by a 24vdc, 50w, Class II power supply or you can use a 24vac , 75va Class II transformer         7       The SBH can be mounted on denrail or screwed down using the standoffs                                                                                                    |                              |                    | Res<br>sec                              | sult: You have<br>conds, then the                       | reset all unit settings to factory defaults. The LEDs stop flashing for two LEDs return to normal operation, based on the current state of the device.                                                                                                    |                                                                                                    |                                           |                                                                                                    |
| 1       Every SBH comes with a Quick Start Guide that gives you the login information         2       The first time you login into the SBH it will prompt you to change the default login (SAVE THIS NEW LOGIN INFO)         3       If you forget or lose the login information follow the info above         4       If you don't have the Quick Start Guide & need the default login use the following: SBH-XXXXX(last 6 digits of your mac address on the back of the SBH-no dashes)         5       The wi-fi dongle can be used in either USB port         6       The SBH can be powered by a 24vdc, 50w, Class II power supply or you can use a 24vac , 75va Class II transformer         7       The SBH can be mounted on denrail or screwed down using the standoffs                                                                                                    |                              |                    |                                         |                                                         |                                                                                                    | -                                                                                                    | - I                                       | 6                                                                                                    |
| <ul> <li>2 The first time you login into the SBH it will prompt you to change the default login (SAVE THIS NEW LOGIN INFO)</li> <li>3 If you forget or lose the login information follow the info above</li> <li>4 If you don't have the Quick Start Guide &amp; need the default login use the following: SBH-XXXXX (last 6 digits of your mac address on the back of the SBH-no dashes)</li> <li>5 The wi-fi dongle can be used in either USB port</li> <li>6 The SBH can be powered by a 24vdc, 50w, Class II power supply or you can use a 24vac , 75va Class II transformer</li> <li>7 The SBH can be mounted on denrail or screwed down using the standoffs</li> </ul>                                                                                                    | Ev                           | ery SBH            | comes v                                 | vith a Quick                                            | Start Guide that gives you the login information                                                                                                    |                                                                                                    |                                           |                                                                                                    |
| <ul> <li>If you forget or lose the login information follow the info above</li> <li>If you don't have the Quick Start Guide &amp; need the default login use the following:</li> <li>If you don't have the Quick Start Guide &amp; need the default login use the following:</li> <li>SBH-XXXXXX (last 6 digits of your mac address on the back of the SBH-no dashes)</li> <li>The wi-fi dongle can be used in either USB port</li> <li>The SBH can be powered by a 24vdc, 50w, Class II power supply or you can use a 24vac, 75va Class II transformer</li> <li>The SBH can be mounted on denrail or screwed down using the standoffs</li> </ul>                                                                                                    | 2 Th                         | ne first tim       | ne you lo                               | gin into the S                                          | SBH it will prompt you to change the default login (SAVE The                                                                                                    | IS NEW LOGIN INFO)                                                                                                    |                                           |                                                                                                    |
| <ul> <li>If you don't have the Quick Start Guide &amp; need the default login use the following: SBH-XXXXX (last 6 digits of your mac address on the back of the SBH-no dashes)</li> <li>The wi-fi dongle can be used in either USB port</li> <li>The SBH can be powered by a 24vdc, 50w, Class II power supply or you can use a 24vac , 75va Class II transformer</li> <li>The SBH can be mounted on denrail or screwed down using the standoffs</li> </ul>                                                                                                    | 3 If y                       | /ou forge          | t or lose                               | the login info                                          | ormation follow the info above                                                                                                    | SBH                                                                                                    |                                           |                                                                                                    |
| 5       The wi-fi dongle can be used in either USB port         6       The SBH can be powered by a 24vdc, 50w, Class II power supply or you can use a 24vac , 75va Class II transformer         7       The SBH can be mounted on denrail or screwed down using the standoffs                                                                                                    | 4 If y                       | ∕ou don't          | have the                                | e Quick Star                                            | t Guide & need the default login use the following: SBH-XXX                                                                                                    | XXX(last 6 digits of your mac address on the back of the SBH-no dashes)                                                                                                    |                                           | SBH Detail                                                                                                    |
| <ul> <li>6 The SBH can be powered by a 24vdc, 50w, Class II power supply or you can use a 24vac , 75va Class II transformer</li> <li>7 The SBH can be mounted on denrail or screwed down using the standoffs</li> </ul>                                                                                                    | 5 Th                         | ne wi-fi do        | ngle can                                | n be used in                                            | either USB port                                                                                                    | XXX(last 6 digits of your mac address on the back of the SBH-no dashes)                                                                                                    |                                           |                                                                                                    |
| 7 The SBH can be mounted on denrail or screwed down using the standoffs                                                                                                    | 6 Th                         | ne SBH ca          | an be po                                | wered by a 2                                            | 24vdc, 50w, Class II power supply or you can use a 24vac ,                                                                                                    | 75va Class II transformer                                                                                                    |                                           | Project Title                                                                                                    |
|                                                                                                    | 7 Th                         | ie SBH ca          | an be mo                                | ounted on de                                            | enrail or screwed down using the standoffs                                                                                                    |                                                                                                    |                                           | Exhaust Fan                                                                                                    |

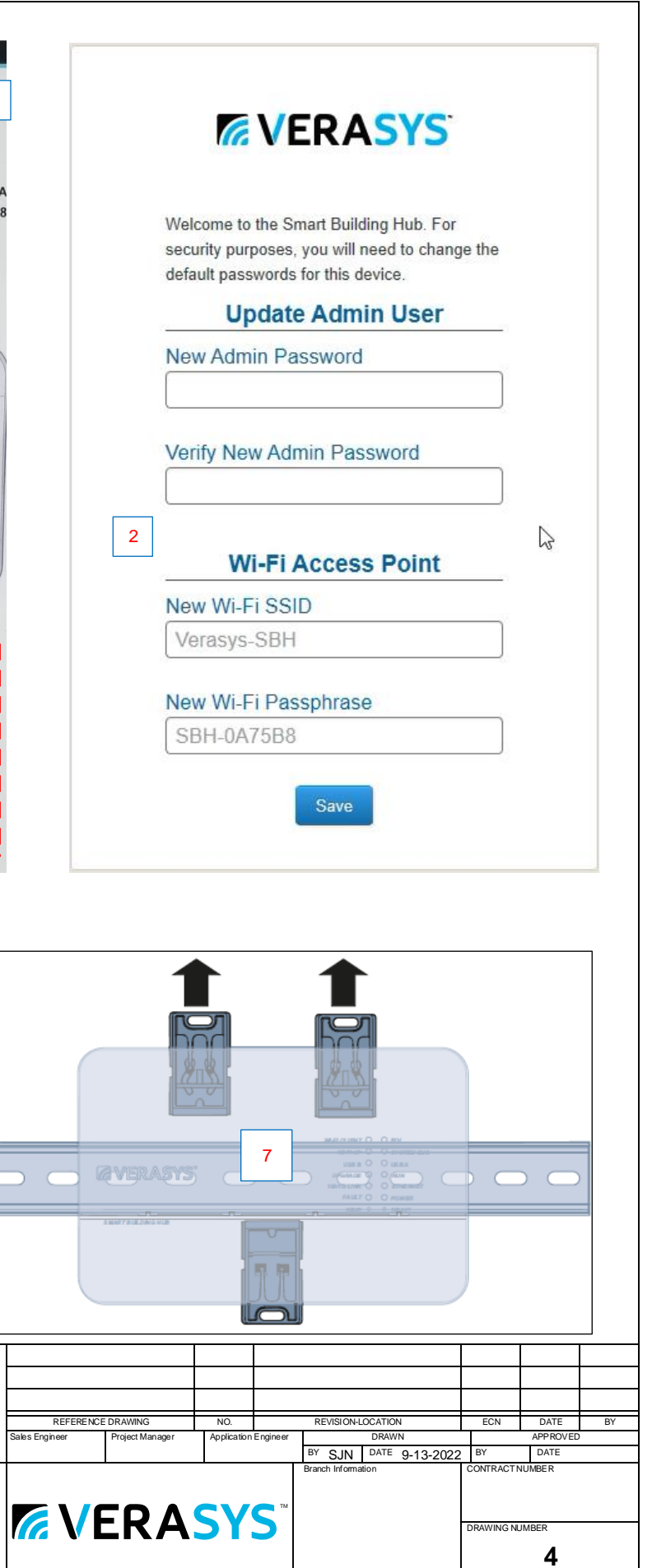

### 1. Connect the Smart Building Hub to Equipment

The Smart Building Hub (SBH) permanently connects to the Verasys<sup>TM</sup> system using the 4-terminal System bus port. Wire the system bus communications to the blue, 4-terminal connector and plug it into the port.

Note: If this device is at the end of a line, set the end of the line switch to on.

Note: The RJ-12 jack next to the 4-terminal block can be used as a temporary connection to the System bus using the RJ-12 cable supplied with the SBH.

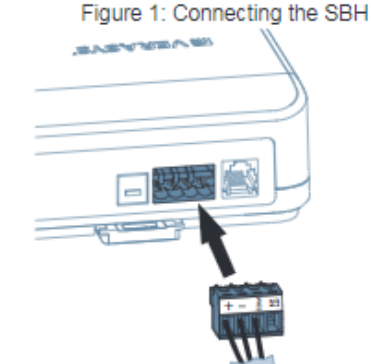

- a. Wire your cable to the supplied four-pin adapter as illustrated.
- b. Plug the Wi-Fi adapter that comes with the SBH into either of the USB ports.
- c. Connect the RJ45 Ethernet port to the building Ethernet network as instructed by the building IT department. The Ethernet must be plugged into the device if you choose the (optional) Ethernet setup in step 6.
- d. Connect power to the Smart Building Hub. Once power is supplied to the SBH, the WiFi AP LED flashes to indicate that the device is initializing. When the Fault LED turns off, the WiFi AP LED flashes, and the RUN LED is on, you can connect the SBH using the builtin Wifi access point.

Figure 2: SBH LED Map WI-FI CLIENT 🕘 🕚 EOL WI-FLAP 
SYSTEM BUS USB B 🕘 🕚 USB A UPGRADE 🕘 💮 RUN 100/1G LINK 🕘 🕚 ETHERNET FAULT O POWER RESET . REDOOT

2. Connect to the Smart Building Hub Wi-Fi access point The SBH can be configured over Wi-Fi using a mobile device or laptop.

- a. In your Wi-Fi enabled device, access the Wi-Fi settings and select the Verasys-SBH access point name.
- b. Connect to the SBH Wi-Fi network using the supplied credentials from the beginning of this guide.

### 3. Open a Web Browser

a. Navigate to the following URL: www.smartbuildinghub.com, to open the SBH browser interface.

Note: The SBH ships with a private smartbuildinghub.com SSL certificate installed to ensure secure communication with the SBH. However, this certificate does not indicate that it is trusted in a browser. If you wish to install your own certificate, refer to the Smart Building Hub Network and IT Guidance Technical Bulletin (LIT-12012324) for more information.

#### 4. Log in to the Smart Building Hub

- a. Use the default Admin login credentials from the beginning of this guide.
- b. Read and accept the SBH license agreement.

#### 5. Change Passwords and SSID

The first time you log into the SBH, the Change Password and Passphrase web page appears. You must change the Admin password, Wi-Fi passphrase, and the SSID.

IMPORTANT: After you change the Wi-Fi passphrase or SSID, the web server restarts and you must rejoin the SBH Wi-Fi network using the new passphrase. On some mobile devices, you must select and forget the original SBH Wi-Fi network before rejoining the network with the new passphrase. A laptop running Microsoft Windows is a device that behaves this way.

- a. In the New Admin Password field, enter a new password.
- b. In the Verify New Admin Password field, enter the same
- new password. c. In the New Wi-Fi SSID field, enter the new Wi-Fi SSID.
- d. In the New Wi-Fi Passphrase field, enter the new Wi-Fi Passphrase.
- e. Click the Save button.

Navigate to the following URL: www.smartbuildinghub.com, to open the SBH browser interface.

Note: The SBH ships with a private smartbuildinghub.com SSL

cer SB in a the letii

Nav ope

Not cer SBI in a the Bul

#### 6.

This net

#### 7.

Sel fron nee

11 na ne

### Tec

Sm

| Power<br>Consumption                 | 38W maximum                                                                                        |
|--------------------------------------|----------------------------------------------------------------------------------------------------|
| Ambient<br>Temperature<br>Conditions | Operating: 0 to 50°C (32 to<br>Operating Survival: -30 to 0<br>Non-Operating: -40 to 70°C          |
| Ambient<br>Humidity<br>Conditions    | Storage: 5 to 95% RH 30°C<br>point conditions<br>Operating: 10-90% RH, 30°<br>dew point conditions |
|                                      |                                                                                                    |

| tificate installe<br>H. However, th<br>browser. If yo<br>Smart Buildin                                                                                                    | d to ensure secure comm<br>his certificate does not inco<br>ou wish to install your owr<br>g Hub Network and IT Gu                                                                                                    | th the<br>is trusted<br>refer to<br><i>nnical Bul-</i>  |                              |                    |             |                      |                      |         |            |                  |   |
|----------------------------------------------------------------------------------------------------|----------------------------------------------------------------------------------------------------|---------------------------------------------------------|------------------------------|--------------------|-------------|----------------------|----------------------|---------|------------|------------------|---|
| n (LIT-120123)<br>vigato to the fe                                                                                                    | 24) for more information.                                                                                                    | uildinghub c                                            | om to                        |                    |             |                      |                      |         |            |                  |   |
| Vigate to the fo<br>en the SBH bro<br>te: The SBH s<br>tificate installe<br>H. However, th<br>a browser. If yo<br>Smart Buildin<br>liatin (117-1201)                                | com, to<br>com SSL<br>th the<br>is trusted<br>refer to<br><i>unical</i>                                                                                                    |                                                         |                              |                    |             |                      |                      |         |            |                  |   |
| Ethomat C                                                                                                    |                                                                                                    |                                                         |                              |                    |             |                      |                      |         |            |                  |   |
| s step describe<br>work.                                                                                                    | etup (Optional)<br>es how to access the SBI                                                                                                    | H over an Eti                                           | hernet                       |                    |             |                      |                      |         |            |                  |   |
| a. In the SBH<br>b. On the Eth                                                                                                    | UI, navigate to Settings a<br>ernet drop-down list, sele                                                                                                    | > Ethernet.<br>ect On to ena                            | able the                     |                    |             |                      |                      |         |            |                  |   |
| c. Click the Sa                                                                                                    | ave button.                                                                                                    |                                                         |                              |                    |             |                      |                      |         |            |                  |   |
| <li>d. Take note of<br/>default, the<br/>address fro<br/>Note: If the<br/>screen</li>                                                                                               | of the address in the IP A<br>SBH is configured to dyn<br>m your network using DH<br>IP Address does not app                                                                                                    | ddress field.<br>amically rece<br>ICP.<br>bear, refresh | By<br>eive an IP<br>the      |                    |             |                      |                      |         |            |                  |   |
| e. Enter the IF<br>access to the<br>Refer to the<br>Technical E                                                                                                    | <ul> <li>Enter the IP address from the previous step. You now have<br/>access to the SBH over an Ethernet network.</li> <li>Refer to the Smart Building Hub Network and IT Guidance<br/>Technical Building (UT 42042224) for more options</li> </ul> |                                                         |                              |                    |             |                      |                      |         |            |                  |   |
| Use the Sn<br>ect a device fr                                                                                                    | nart Building Hub                                                                                                    | d use the we                                            | b pages                      |                    |             |                      |                      |         |            |                  |   |
| eded.                                                                                                    | new, commission, and co                                                                                                    | ingure devie                                            | ,05 05                       |                    |             |                      |                      |         |            |                  |   |
| IPORTANT: S<br>ame and passv<br>eeded to reset                                                                                                    | ave this guide. It contains<br>word information. This info<br>your Smart Building Hub                                                                                                    | s your defaul<br>ormation may<br>to factory de          | t user<br>be<br>efaults.     |                    |             |                      |                      |         |            |                  |   |
| hnical Specif                                                                                                    | fications<br>ub                                                                                                    |                                                         |                              |                    |             |                      |                      |         |            |                  |   |
| wer                                                                                                    | 38W maximum                                                                                                    |                                                         |                              |                    |             |                      |                      |         |            |                  |   |
| nbient<br>mperature<br>onditions                                                                                                    | Operating: 0 to 50°C (32 t<br>Operating Survival: -30 to<br>Non-Operating: -40 to 70°                                                                                                    | to 122°F)<br>o 60°C (-22 to<br>°C (-40 to 158°          | 140°F)<br>°F)                |                    |             |                      |                      |         |            |                  |   |
| nbient<br>umidity<br>point conditions<br>Operating: 10-90% RH, 30°C (86°F) maximum dew<br>dew point conditions<br>Operating: 10-90% RH, 30°C (86°F) maximum<br>dew point conditions |                                                                                                    |                                                         |                              |                    |             |                      |                      |         |            |                  |   |
|                                                                                                    |                                                                                                    |                                                         |                              |                    |             |                      |                      |         |            |                  |   |
| Drawing Title                                                                                                    |                                                                                                    |                                                         |                              |                    |             |                      |                      |         |            |                  |   |
| SBH Quick S                                                                                                    | start                                                                                                    |                                                         |                              |                    |             |                      |                      |         |            |                  |   |
|                                                                                                    |                                                                                                    | REFERENC<br>Sales Engineer                              | E DRAWING<br>Project Manager | NO.<br>Application | Engineer    | REVISIO              | DN-LOCATION<br>DRAWN |         | ECN        | DATE<br>APPROVED | _ |
| Project Title                                                                                                    |                                                                                                    |                                                         | 1                            |                    |             | BY SJ<br>Branch Info | M DATE 9-1           | 13-2022 | BY         | DATE<br>NUMBER   |   |
| Exhaust Fan                                                                                                    |                                                                                                    |                                                         |                              |                    | <b>—</b> 1M |                      |                      |         |            |                  |   |
|                                                                                                    |                                                                                                    |                                                         | <b>EKA</b>                   | SY                 | 5           |                      |                      | 1       | DRAWING NU | JMBER            |   |
|                                                                                                    |                                                                                                    |                                                         |                              |                    |             |                      |                      |         |            | 5                |   |

# Smart Building Internet Settings

| Choose a device 🔻   | SETTINGS<br>ETHERNET                                   |                                                                                                    | Static IP Address:                                                                                                    |
|---------------------|--------------------------------------------------------|----------------------------------------------------------------------------------------------------|----------------------------------------------------------------------------------------------------|
| < Menu              | Ethernet                                               | a.<br>()                                                                                                    | Subnet Mask:                                                                                                    |
| 1 Settings          | 3 On                                                   | 0 or 1.6                                                                                                    | Default Gateway:                                                                                                    |
| Wi-Fi Access Point  | Hostname<br>SBH00108D0A7F56                            | Group<br>e:                                                                                                    | Primary DNS Server:                                                                                                    |
| Backup              | Domain Name Suffix                                     | er I.T.<br>10 Her                                                                                                    | Secondary DNS Server:                                                                                                    |
| Restore             |                                                        | ustom<br>Tite In                                                                                                    | Email Post:                                                                                                    |
| Profiles            | Ethernet Mac Address<br>00:10:8d:0a:7f:56              | ro<br>Men<br>V                                                                                                    | Mail Server User Name:                                                                                                    |
| Clone               | Auto DHCP                                              | Info F                                                                                                    | Mail Server Password:                                                                                                    |
| 2 Ethernet          | IP Address                                             | t This                                                                                                    | VPN Address:                                                                                                    |
| Load Shedding       | 5 Get From I.T. Group                                  | ů<br>U                                                                                                    | VPN User:                                                                                                    |
| Global Shutdown     | 6 Get From I.T. Group                                  |                                                                                                    | VPN Password:                                                                                                    |
| System Settings     | Default Gateway                                        | Setting up Internet Access:                                                                                                    |                                                                                                    |
| Verasys Enterprise  | 7 Get From I.T. Group                                  | -Reach out to the customers I.I. group<br>"Static IP Address", "Subnet Mask", "Du<br>"Primary & a Secondary DNS Server"        | efault Gateway", &                                                                                                    |
| BACnet Settings     | Auto DNS<br>Off                                        | -Log into the SBH, click on "Settings" th<br>"Auto DHCP" to "Off"                                                              | hen "Ethernet" & change                                                                                                    |
| BBMD                | Primary DNS Server                                     | <ul> <li>Add the info you got from the IT group<br/>sure there's a network cable plugged ir<br/>customers internet.</li> </ul> | o into the SBH & make<br>nto the SBH & the                                                                                                    |
| SSL                 | Secondary DNS Server                                   | -Turn off your wifi. Open Chrome or Sa<br>address. This should bring you to the \                                              | afari & type in the ip<br>√erasys login pageif not                                                                                                    |
| Alarm Notifications | 9 8.8.4.4                                              | you may need to log into the customers<br>I.T. people up for VPN access) & repea                                               | s VPN. (Call customer<br>at Step 4.                                                                                                    |
| Software Updates    | Enable Proxy No                                        |                                                                                                    | Drawing Title                                                                                                    |
| Administration      | Note: Smart Building Hub must be connected to an exter | rnal power source for Ethernet to function.                                                                                    | REFERENCE DRAWING     NO.     REVISION-LOCATION     ECN     DATE       Sales Engineer     Project Manager     Application Engineer     DRAWN     APPRO       BY     SJN     DATE     9-13-2022     BY     DATE |
| Custom Logo         |                                                        |                                                                                                    | Project Title Exhaust Fan                                                                                                    |

## **Smart Building Alerts & Email Settings**

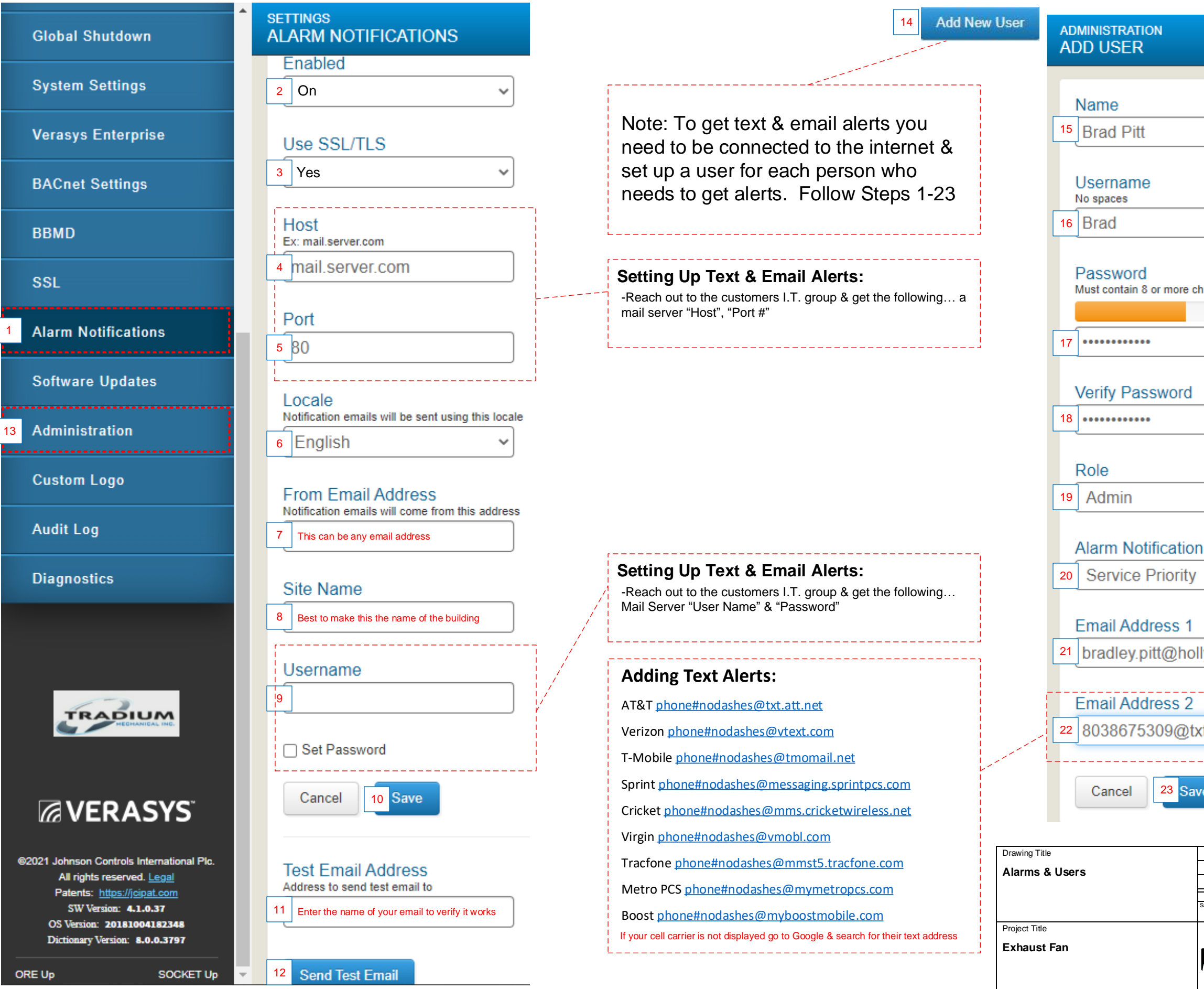

| characters, 1 lowercase letter, 1 uppe     | rcase letter, 1 number |            |       |    |
|--------------------------------------------|------------------------|------------|-------|----|
|                                            |                        |            |       |    |
|                                            |                        |            |       |    |
|                                            |                        |            |       |    |
|                                            |                        |            |       |    |
|                                            |                        |            |       |    |
|                                            |                        |            |       |    |
| J                                          |                        |            |       |    |
|                                            |                        |            |       |    |
|                                            |                        |            |       |    |
|                                            |                        |            |       |    |
| ~                                          |                        |            |       |    |
|                                            |                        |            |       |    |
| a Laval                                    |                        |            |       |    |
| on Level                                   |                        |            |       |    |
| / ~                                        |                        |            |       |    |
| )                                          |                        |            |       |    |
|                                            |                        |            |       |    |
|                                            |                        |            |       |    |
| ollywood.com                               |                        |            |       |    |
|                                            |                        |            |       |    |
|                                            |                        |            |       |    |
|                                            |                        |            |       |    |
| txt att net                                |                        |            |       |    |
|                                            |                        |            |       |    |
|                                            |                        |            |       |    |
|                                            |                        |            |       |    |
|                                            |                        |            |       |    |
|                                            |                        |            |       |    |
| · · · · · · · · · · · · · · · · · · ·      |                        |            |       |    |
|                                            |                        |            |       |    |
|                                            |                        |            |       |    |
| REFERENCE DRAWING NO.                      |                        | ECN        |       | BY |
| Approx Project manager Approximit Engineer | BY SJN DATE 9-13-2022  | BY         | DATE  |    |
|                                            | ⊳ranch inion%alton     | CONTRACTN  | OMBER |    |
|                                            |                        | DDAMA      | MDEP  |    |
|                                            |                        | DRAWING NU |       |    |
|                                            |                        |            | 1     |    |